# Stellen Sie RevealX Ultra in AWS bereit

Veröffentlicht: 2024-08-07

In diesem Handbuch erfahren Sie, wie Sie den ExtraHop RevealX Ultra-Sensor über den AWS Marketplace bereitstellen.

Nachdem Sie den Sensor bereitgestellt haben, konfigurieren Sie Spiegelung des AWS-Datenverkehrs 🗹 oder RPCAP 🗹 (RPCAP), um den Verkehr von entfernten Geräten an den Sensor weiterzuleiten.

### Anforderungen an das System

Vergewissern Sie sich, dass Sie über alles verfügen, was Sie für eine erfolgreiche Bereitstellung des Sensor:

- Ein AWS-Konto
- Eine ExtraHop RevealX Ultra-Lizenz oder ein Produktschlüssel
- Eine VPC, bei der Sensor wird eingesetzt
- Zwei ENI-Subnetze. Ein Subnetz für den Zugriff auf die Verwaltungsschnittstelle des Sensor und ein Subnetz, das den Verkehr an den Sensor weiterleitet. Beide Subnetze müssen sich in derselben Availability Zone befinden.

# Stellen Sie den Sensor bereit

- 1. Melden Sie sich bei Ihrer AWS-Managementkonsole an.
- 2. Suchen Sie im Marketplace nach ExtraHop Ultra Sensoren.

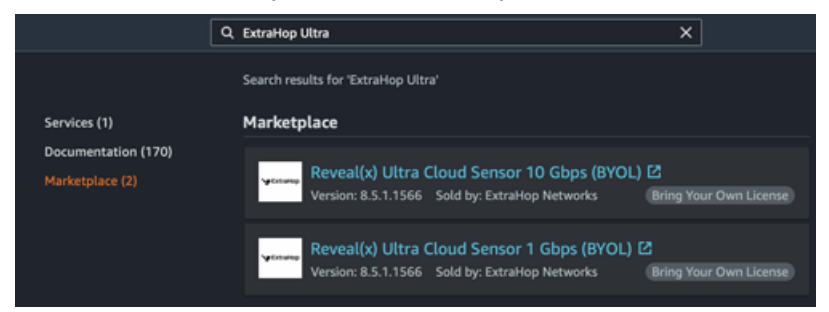

- 3. Klicken Sie auf eine der folgenden Optionen Sensor Namen:
  - RevealX Ultra Cloud Sensor 1 Gbit/s (BYOL)
  - RevealX Ultra Cloud Sensor 10 Gbit/s (BYOL)
- 4. klicken Weiter zum Abonnieren.
- 5. Lesen Sie die Allgemeinen Geschäftsbedingungen von ExtraHop und klicken Sie dann auf **Bedingungen** akzeptieren.
- 6. Nachdem der Abonnementvorgang abgeschlossen ist, klicken Sie auf Weiter zur Konfiguration.
- 7. Wählen CloudFormation-Vorlage aus dem Erfüllungsoption Dropdownliste.

# Configure this software

Choose a fulfillment option and software version to launch this software.

| Select a fulfillment ontion | Amazon Machine Image                             |
|-----------------------------|--------------------------------------------------|
|                             | Deploy a vendor-provided Amazon Machine Image    |
| Amazon Machine Image        | (AMI) on Amazon EC2                              |
| CloudFormation Template     |                                                  |
|                             | CloudFormation Template                          |
|                             | Deploy a complete solution configuration using a |
|                             | CloudFormation template                          |

- 8. Wählen Sie eine der folgenden CloudFormation-Vorlagen aus der Dropdownliste aus:
  - Einzelsensor mit ENI als Verkehrsspiegelziel
  - **Einzelsensor mit NLB als Verkehrsspiegelziel**. Diese Option wird empfohlen, wenn Sie mehr als zehn Verkehrsquellen haben.

#### Configure this software

Choose a fulfillment option and software version to launch this software.

| Fulfillment option                              |   |                                                                                                    |
|-------------------------------------------------|---|----------------------------------------------------------------------------------------------------|
| CloudFormation Template                         | ~ | CloudFormation Template<br>Deploy a complete solution configuration using a<br>CloudFormation template |
| ✓ Select a CloudFormation template              | P |                                                                                                    |
| Single Sensor with ENI as Traffic Mirror Target |   |                                                                                                    |
| Single Sensor with NLB as Traffic Mirror Target |   |                                                                                                    |

- 9. Wählen Sie eine Firmware-Version aus dem Softwareversion Dropdownliste.
- 10. Wählen Sie Ihre AWS-Region aus Region Dropdownliste.

#### Configure this software

Choose a fulfillment option and software version to launch this software.

| CloudFormation Template                                             | ~ | CloudFormation Template<br>Deploy a complete solution configuration using<br>CloudFormation template |
|---------------------------------------------------------------------|---|----------------------------------------------------------------------------------------------------|
| Single Sensor with NLB as Traffic Mirror Target                     | * |                                                                                                    |
| oftware version                                                     |   |                                                                                                    |
| 8.9.1.1470 (Jul 18, 2022)                                           | ~ |                                                                                                    |
| Whats in This Version                                               |   |                                                                                                    |
| Reveal(x) Ultra Cloud Sensor 1 Gbps (BYOL)<br>running on c5.2xlarge |   |                                                                                                    |
| Learn more                                                          |   |                                                                                                    |
| Region                                                              |   |                                                                                                    |
|                                                                     |   |                                                                                                    |

- 11. klicken Weiter zum Launch.
- 12. Wählen Sie auf der Seite Diese Software starten unter Aktion auswählen die Option Starten Sie CloudFormation.

#### Launch this software

Review the launch configuration details and follow the instructions to launch this software.

| Configuration details                      |                                                                     |        |
|--------------------------------------------|---------------------------------------------------------------------|--------|
| configuration details                      |                                                                     |        |
| Fulfillment option                         | Single Sensor with NLB as Traffic Mirror Target                     |        |
|                                            | Reveal(x) Ultra Cloud Sensor 1 Gbps (BYOL)<br>running on c5.2xlarge |        |
| Software version                           | 8.9.1.1470                                                          |        |
| Region                                     | US East (N. Virginia)                                               |        |
| Usage instructions                         | ]                                                                   |        |
|                                            |                                                                     |        |
| Choose Action                              |                                                                     |        |
| <ul> <li>Select a launch action</li> </ul> |                                                                     |        |
| Launch CloudFormation                      |                                                                     |        |
| Copy to Service Catalog                    |                                                                     | Launch |

- 13. klicken Starten.
- 14. Lassen Sie auf der Seite Stapel erstellen die Standardeinstellungen unverändert und klicken Sie auf Weiter.
- 15. Geben Sie auf der Seite "Stack-Details angeben" einen Namen in das **Name des Stapels** Feld zur Identifizierung Ihrer Instanz in AWS.
- 16. Konfigurieren Sie im Abschnitt Netzwerkkonfiguration die folgenden Felder:
  - VPCID: Wählen Sie die VPC aus, in der der Sensor eingesetzt werden soll

• MGMT-Subnetz-ID: Wählen Sie das Subnetz aus, in dem die Management-ENI bereitgestellt werden soll

• Subnetz-ID erfassen: Wählen Sie das Subnetz aus, in dem die Datenerfassungs-ENI bereitgestellt werden soll

• Fernzugriff CIDR: Geben Sie einen CIDR-IP-Bereich ein, um den Benutzerzugriff auf die Instanz einzuschränken. Wir empfehlen, einen vertrauenswürdigen IP-Adressbereich zu konfigurieren.

- 17. Wählen Sie im Abschnitt ExtraHop-Konfiguration eine der folgenden Optionen für das Feld publicIP aus:
  - Wählen falsch wenn Sie keine öffentlich zugängliche IP-Adresse wünschen.
  - Wählen wahr wenn Sie möchten, dass der Sensor Benutzern über das öffentliche Internet zur Verfügung steht. Das MgmtSubnetID das im vorherigen Schritt angegebene Subnetz muss ein öffentliches Subnetz sein.
- 18. Optional: Geben Sie im Abschnitt Andere Parameter eine AMI-ID für die Quell-Instance ein.
- 19. Klicken Sie auf Weiter.
- 20. Fügen Sie im Abschnitt Schlagworte ein oder mehrere Tags hinzu und klicken Sie dann auf Weiter.
- 21. Überprüfen Sie Ihre Konfigurationseinstellungen und klicken Sie dann auf Stapel erstellen.
- 22. Warte, bis die Erstellung abgeschlossen ist. Das CREATE\_COMPLETE Der Status wird auf der Stack-Infoseite angezeigt, wenn die Stack-Erstellung erfolgreich ist.

| ExtraHop 1100v Ultra                                         | Delete Update Stack actions V Create stack V                        |
|--------------------------------------------------------------|---------------------------------------------------------------------|
| Stack info Events Resources Outputs Pa                       | arameters Template Change sets                                      |
| Overview                                                     | G                                                                   |
| Stack ID                                                     | Description                                                         |
| an::awx:cloudformation:us-east-                              | Create a Tobps Reveal(x) Ultra Cloud Sensor with ENI Traffic Mirror |
| 1:account/DNumber:stack/ExtraHop1100vUltra/UUID              | Target                                                              |
| Status                                                       | Status reason                                                       |
| O CREATE_COMPLETE                                            | -                                                                   |
| Root stack                                                   | Parent stack                                                        |
| -                                                            | -                                                                   |
| Created time<br>2022-04-07 11:20:16 UTC-0400<br>Updated time | Deleted time<br>-                                                   |
| Drift status                                                 | Last drift check time                                               |
| O NOT_CHECKED                                                | -                                                                   |
| Termination protection                                       | IAM role                                                            |
| Disabled                                                     | -                                                                   |

23. Klicken Sie auf Ausgänge Tab.

| ExtraHop 1100v Ult         | ra                                      | Delete   | Update Stack action           | 15 <b>▼</b> | Create stack | Ŧ |
|----------------------------|-----------------------------------------|----------|-------------------------------|-------------|--------------|---|
| Stack info Events Resou    | outputs Para                            | ameters  | Template Change sets          |             |              |   |
| Outputs (2)                |                                         |          |                               |             | С            | , |
| Q. Search outputs          |                                         |          |                               |             | (            | 9 |
| Key 🔺                      | Value                                   | $\nabla$ | Description                   | $\nabla$    | Export name  | Ā |
| EDAPublicAccess            | https:// <ipaddress>/admin,</ipaddress> | /        | Access: Reveal(x) Sensor      |             |              |   |
| SocSensorPublicCredentials | <sensorpassword></sensorpassword>       |          | Credentials: Reveal(x) Sensor |             | -            |   |

- 24. Kopieren Sie das Öffentliche Anmeldeinformationen des SOC-Sensors Wert. Dies ist das Setup-Benutzerkennwort, das für die Anmeldung am ExtraHop-System erforderlich ist.
- 25. Klicken Sie auf Öffentlicher Zugriff auf EDA Wert-URL, um zur Seite mit den Sensor-Administrationseinstellungen zu gelangen.

#### Nächste Schritte

- Registrieren Sie Ihr ExtraHop-System 🗹
- Konfiguriere die Sensor Netzwerkschnittstellen durch Anklicken Konnektivität in den Administrationseinstellungen. Stellen Sie sicher, dass Verwaltung ist auf Interface 1 ausgewählt. Wählen Sie für Interface 2 eine der folgenden Optionen:
  - Für die 1 Gbit/s Sensor, wählen Verwaltung + RPCAP/ERSPAN/VXLAN/GENEVE Target.
  - Für die 10 Gbit/s Sensor, wählen Leistungsstarkes ERSPAN/VXLAN/GENEVE-Ziel.

() Wichtig: Um die beste Leistung bei der ersten Gerätesynchronisierung zu gewährleisten, schließen Sie alle Sensoren an die Konsole an und konfigurieren Sie dann die Weiterleitung des Netzwerkverkehrs zu den Sensoren.

- (Empfohlen) konfigurieren Spiegelung des AWS-Datenverkehrs 🗹 oder RPCAP 🗹 (RPCAP), um den Verkehr von entfernten Geräten an den Sensor weiterzuleiten.
- (Fakultativ) Weiterleiten von geneve-gekapseltem Datenverkehr von einem AWS Gateway Load Balancer 🖪.
- Führen Sie die empfohlenen Verfahren in der Checkliste nach der Bereitstellung 🗷.

# Erstellen Sie ein Traffic Mirror-Ziel

Führen Sie diese Schritte für jedes Elastic Netzwerk Interface (ENI) aus, das Sie erstellt haben.

- 1. Klicken Sie in der AWS-Managementkonsole im oberen Menü auf Dienstleistungen.
- 2. Klicken Sie Netzwerke und Inhaltsbereitstellung > VPC.
- 3. Klicken Sie im linken Bereich unter Traffic Mirroring auf Ziele spiegeln.
- 4. Klicken Sie Verkehrsspiegelziel erstellen.
- 5. Optional: Geben Sie im Feld Namens-Tag einen beschreibenden Namen für das Ziel ein.
- 6. Optional: Geben Sie im Feld Beschreibung eine Beschreibung für das Ziel ein.
- 7. Aus dem Typ des Ziels Wählen Sie in der Dropdownliste Netzwerkschnittstelle aus.
- 8. Aus dem Ziel Wählen Sie in der Dropdownliste die ENI aus, die Sie zuvor erstellt haben.
- 9. Klicken Sie Erstellen.

Notieren Sie sich die Ziel-ID für jede ENI. Sie benötigen die ID, wenn Sie eine Traffic Mirror-Sitzung erstellen.

# Erstellen Sie einen Verkehrsspiegelfilter

Sie müssen einen Filter erstellen, um den Verkehr von Ihren ENI-Traffic-Spiegelquellen zu Ihrem ExtraHop-System zuzulassen oder einzuschränken.

Wir empfehlen die folgenden Filterregeln, um zu verhindern, dass doppelte Frames von Peer-EC2-Instances, die sich in einer einzelnen VPC befinden, auf die Sensor.

- Der gesamte ausgehender Datenverkehr wird gespiegelt auf Sensor, ob der Datenverkehr von einem Peer-Gerät zu einem anderen im Subnetz gesendet wird oder ob der Verkehr an ein Gerät außerhalb des Subnetzes gesendet wird.
- Eingehender Verkehr wird nur gespiegelt auf Sensor wenn der Verkehr von einem externen Gerät stammt. Diese Regel stellt beispielsweise sicher, dass eine App-Serveranfrage nicht zweimal gespiegelt wird: einmal vom sendenden App-Server und einmal von der Datenbank, die die Anfrage erhalten hat.
- Regelnummern bestimmen die Reihenfolge, in der die Filter angewendet werden. Regeln mit niedrigeren Zahlen, z. B. 100, werden zuerst angewendet.

() Wichtig: Diese Filter sollten nur angewendet werden, wenn alle Instanzen in einem CIDR-Block gespiegelt werden.

- 1. Klicken Sie in der AWS-Managementkonsole im linken Bereich unter Traffic Mirroring auf Spiegelfilter.
- 2. klicken Verkehrsspiegelfilter erstellen.
- 3. In der Namensschild Feld, geben Sie einen Namen für den Filter ein.
- 4. In der Beschreibung Feld, geben Sie eine Beschreibung für den Filter ein.
- 5. Unter Netzwerkdienste, wählen Sie Amazon-DNS Ankreuzfeld.
- 6. In der Regeln für eingehenden Verkehr Abschnitt, klicken Regel hinzufügen.
- 7. Konfigurieren Sie eine Regel für eingehenden Verkehr:
  - a) In der Zahl Feld, geben Sie eine Zahl für die Regel ein, z. B. 100.
  - b) Aus dem Regelaktion Dropdownliste, wählen ablehnen.
  - c) Aus dem Protokoll Dropdownliste, wählen Alle Protokolle.
  - d) In der Quell-CIDR-Block Feld, geben Sie den CIDR-Block für das Subnetz ein.
  - e) In der Ziel-CIDR-Block Feld, geben Sie den CIDR-Block für das Subnetz ein.
  - f) In der Beschreibung Feld, geben Sie eine Beschreibung für die Regel ein.
- 8. Klicken Sie in den Abschnitten "Regeln für eingehenden Verkehr" auf **Regel hinzufügen**.
- 9. Konfigurieren Sie eine zusätzliche Regel für eingehenden Datenverkehr:

- a) In der Zahl Feld, geben Sie eine Zahl für die Regel ein, z. B. 200.
- b) Aus dem Regelaktion Dropdownliste, wählen akzeptieren.
- c) Aus dem Protokoll Dropdownliste, wählen Alle Protokolle.
- d) In der Quell-CIDR-Block Feld, Typ 0, 0, 0, 0/0.
- e) In der Ziel-CIDR-Block Feld, Typ 0, 0, 0, 0/0.
- f) In der Beschreibung Feld, geben Sie eine Beschreibung für die Regel ein.
- 10. Klicken Sie im Abschnitt Regeln für ausgehenden Datenverkehr auf Regel hinzufügen.
- 11. Konfigurieren Sie eine Regel für ausgehenden Datenverkehr:
  - a) In der Zahl Feld, geben Sie eine Zahl für die Regel ein, z. B. 100.
  - b) Aus dem Regelaktion Dropdownliste, wählen akzeptieren.
  - c) Aus dem Protokoll Dropdownliste, wählen Alle Protokolle.
  - d) In der Quell-CIDR-Block Feld, Typ 0, 0, 0, 0/0.
  - e) In der Ziel-CIDR-Block Feld, Typ 0, 0, 0, 0/0.
  - f) In der Beschreibung Feld, geben Sie eine Beschreibung für die Regel ein.
- 12. Klicken Sie Erstellen.

# Erstellen Sie eine Traffic Mirror-Sitzung

Sie müssen für jede AWS-Ressource, die Sie überwachen möchten, eine Sitzung erstellen. Sie können maximal 500 Traffic Mirror-Sitzungen pro Sitzung erstellen. Sensor.

- () Wichtig: Um zu verhindern, dass Spiegelpakete gekürzt werden, legen Sie den MTU-Wert der Traffic Mirror-Quellschnittstelle auf 54 Byte unter dem Ziel-MTU-Wert für IPv4 und 74 Byte unter dem MTU des Traffic Mirror-Zielwerts für IPv6 fest. Weitere Informationen zur Konfiguration des Netzwerk-MTU-Werts finden Sie in der folgenden AWS-Dokumentation: Network Maximum Transmission Unit (MTU) für Ihre EC2-Instance Z.
- 1. Klicken Sie in der AWS-Managementkonsole im linken Bereich unter Traffic Mirroring auf **Spiegelsitzungen**.
- 2. Klicken Sie Traffic Mirror-Sitzung erstellen.
- 3. In der Namensschild Feld, geben Sie einen beschreibenden Namen für die Sitzung ein.
- 4. In der Beschreibung Feld, geben Sie eine Beschreibung für die Sitzung ein.
- Aus dem Spiegelquelle W\u00e4hlen Sie in der Dropdownliste die Quell-ENI aus.
   Die Quell-ENI ist normalerweise an die EC2-Instance angeh\u00e4ngt, die Sie \u00fcberwachen m\u00f6chten.
- 6. Aus dem Spiegelziel Wählen Sie in der Dropdownliste die für die Ziel-ENI generierte Traffic Mirror-Ziel-ID aus.
- 7. In der Nummer der Sitzung Feld, Typ 1.
- Für die VNI-Feld, lass dieses Feld leer.
   Das System weist eine zufällige eindeutige VNI zu.
- 9. Für die Länge des Pakets Feld, lasse dieses Feld leer. Dies spiegelt das gesamte Paket wider.
- 10. Aus dem Filter Wählen Sie in der Dropdownliste die ID für den von Ihnen erstellten Traffic Mirror-Filter aus.
- 11. Klicken Sie Erstellen.